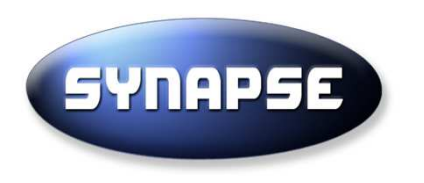

# **Guide v9.2 Soumission offre électronique**

## Avant de répondre à une offre:

- Utilisez comme navigateur Internet Explorer 32bits 🥔
- Vérifiez que vous êtes sur JAVA 8
- Assurez vous que votre clé de signature est bien connectée à votre ordinateur

SYNAPSE ENTREPRISES

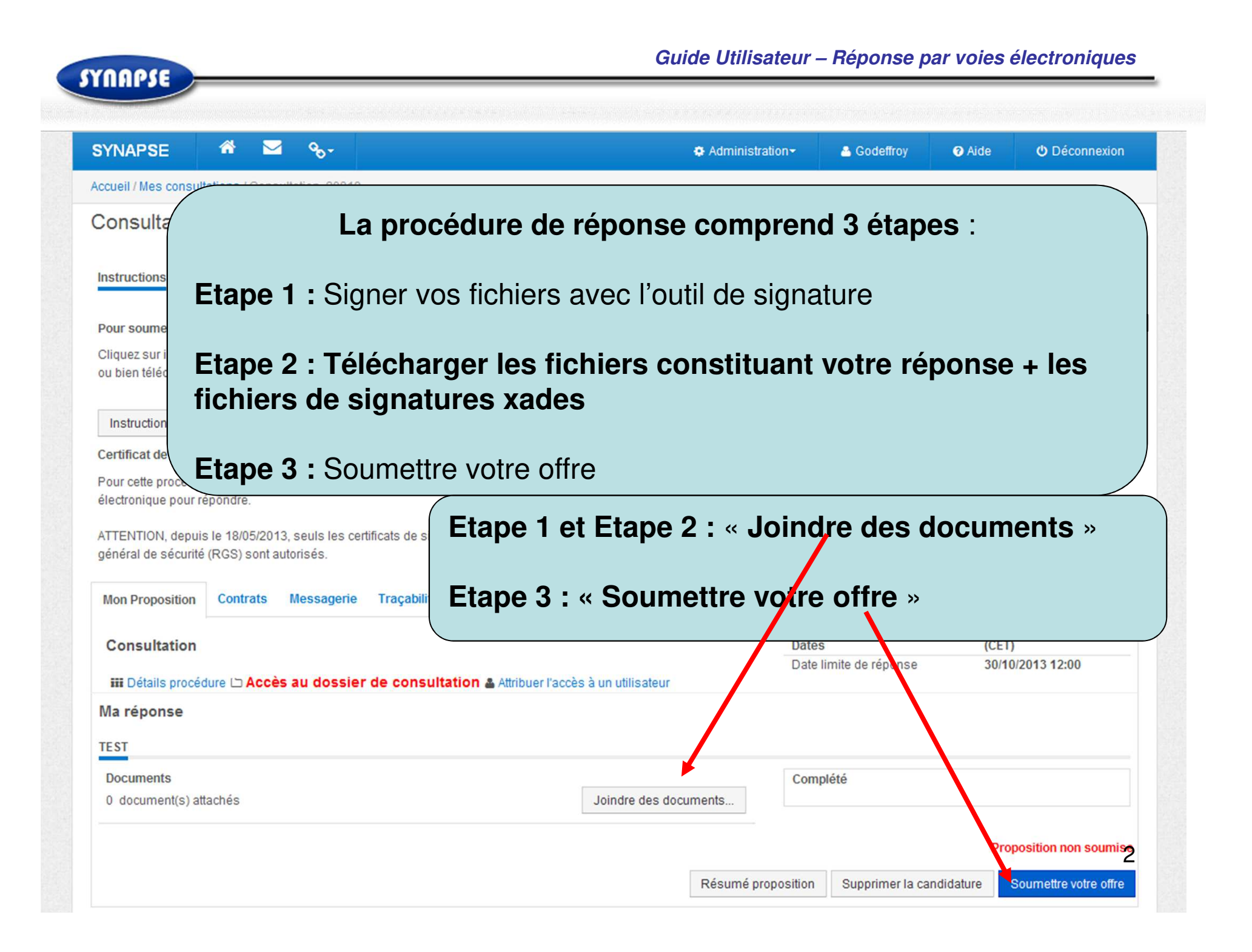

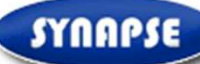

| gnature (lorsque la signature est requise)<br>Donneur d'ordre : MO Pub                                                                                                    | oonse électronique (signatu<br>ic Test                                                                | re et cryptage en ligne)          |
|----------------------------------------------------------------------------------------------------|----------------------------------------------------------------------------------------------------|-----------------------------------|
| PROCEDURE DE REPONSE :<br>- Marchés publics : Si la signature electronique est requise, signez d'abord vos fichiers un par un avec l'outil de<br>ignature en cliquant sur => OUTIL SIGNATURE.<br>ATTENTION, depuis le 18/05/2913, seuls les continicats de signature conformes au Référentiel général de sécurité (RGS)<br>cont autorisés.<br>Nota : il n'est pas obligatoire de faire cette étape pour un marché privé ou un marché public sans signature obligatoire. | Icones fichier<br>Menu outils<br>Contient un virus<br>Vérification en cours<br>Certificat<br>Archives | Icones état<br>Mouvelle version o |
| - Viere fois les fichiers téléchargés, Cliquer sur « retour - Une fois les fichiers téléchargés, Cliquer sur « retour - Our supprimer un fichier téléchargé par erreur, cocher                                                                                                    | rs word, exc                                                                                          | el pdf +                          |
| Pour télécharger le guide expliquant la démarche pour r<br>pies électroniques (Guide à télécharger) »                                                                                                    |                                                                                                    |                                   |

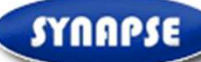

nnexion

### SYNAPSE 🕋 🖂

Accueil / Logiciel de signature et de vérification

°₀-

### Logiciel de signature et de vé

#### Instructions

INFORMATION SUR LA SIGNATURE D'UN FICHIER :

Attention, la signature va s'effectuer fichier par fichier.

La signature électronique du fichier ou du document représentant l'Acte d'Engagement est obligatoire.

La signature du fichier ZIP (équivalent à une enveloppe papier) contenant les pièces du marché dont l'Acte d'Engagement non signé, est interdite, et entraînera de fait, le rejet de l'offre.

Pour signer un fichier, vous devez être muni d'un certificat légal. Il vous appartient donc de vérifier si votre certificat électronique est valide au moment de la signature et correspond à un des référentiels agréés.

ATTENTION, depuis le 18/05/2013, seuls les certificats de signature conformes au Référentiel général de sécurité (RGS) sont autorisés.

Etape 1 : Signer vos fichiers avec notre utilitaire de signature Signer un document × Voulez-vous exécuter l'application ? Editeur : Eu-Supply Holding AB Emplacement: https://eu.eu-supply.com Cette application sera exécutée sans restriction d'accès, ce qui peut représenter un risque pour votre ordinateur et vos informations personnelles. N'exécutez cette application que si vous faites confiance à l'emplacement et à l'éditeur ci-dessus. Ne plus afficher ce message pour les applications de l'éditeur et de l'emplacement ci-dessus Plus d'informations Exécuter Annuler Organisme certificateur: Executer l'application de signature Java Retour

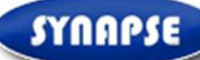

#### SYNAPSE °₀nnexion Etape 1 : Signer vos fichiers avec notre utilitaire de Accueil / Logiciel de signature et de vérification signature Logiciel de signature et de vé Signer un document Instructions 0 INFORMATION SUR LA SIGNATURE Séléctionnez le(s) fichier(s) que vous souhaitez signer: D'UN FICHIER : 2 Etat: Attention, la signature va s'effectuer fichier par fichier. La signature électronique du fichier ou Vérifier un signature électronique du document représentant l'Acte d'Engagement est obligatoire. Sélectionnez le fichier dont vous vo Cliquez sur la « Loupe » Pour La signature du fichier ZIP (équivalent 2 Etat: à une enveloppe papier) contenant les accéder aux fichiers de votre pièces du marché dont l'Acte Certificat d'Engagement non signé, est interdite, ordinateur à signer et entraînera de fait, le rejet de l'offre. Propriétaire: Pour signer un fichier, vous devez être muni d'un certificat légal. Il vous appartient donc de vérifier si votre certificat électronique est valide au moment de la signature et Organisme certificateur: correspond à un des référentiels agréés. ATTENTION, depuis le 18/05/2013, seuls les certificats de signature conformes au Référentiel général de sécurité (RGS) sont autorisés. Retour 5

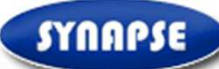

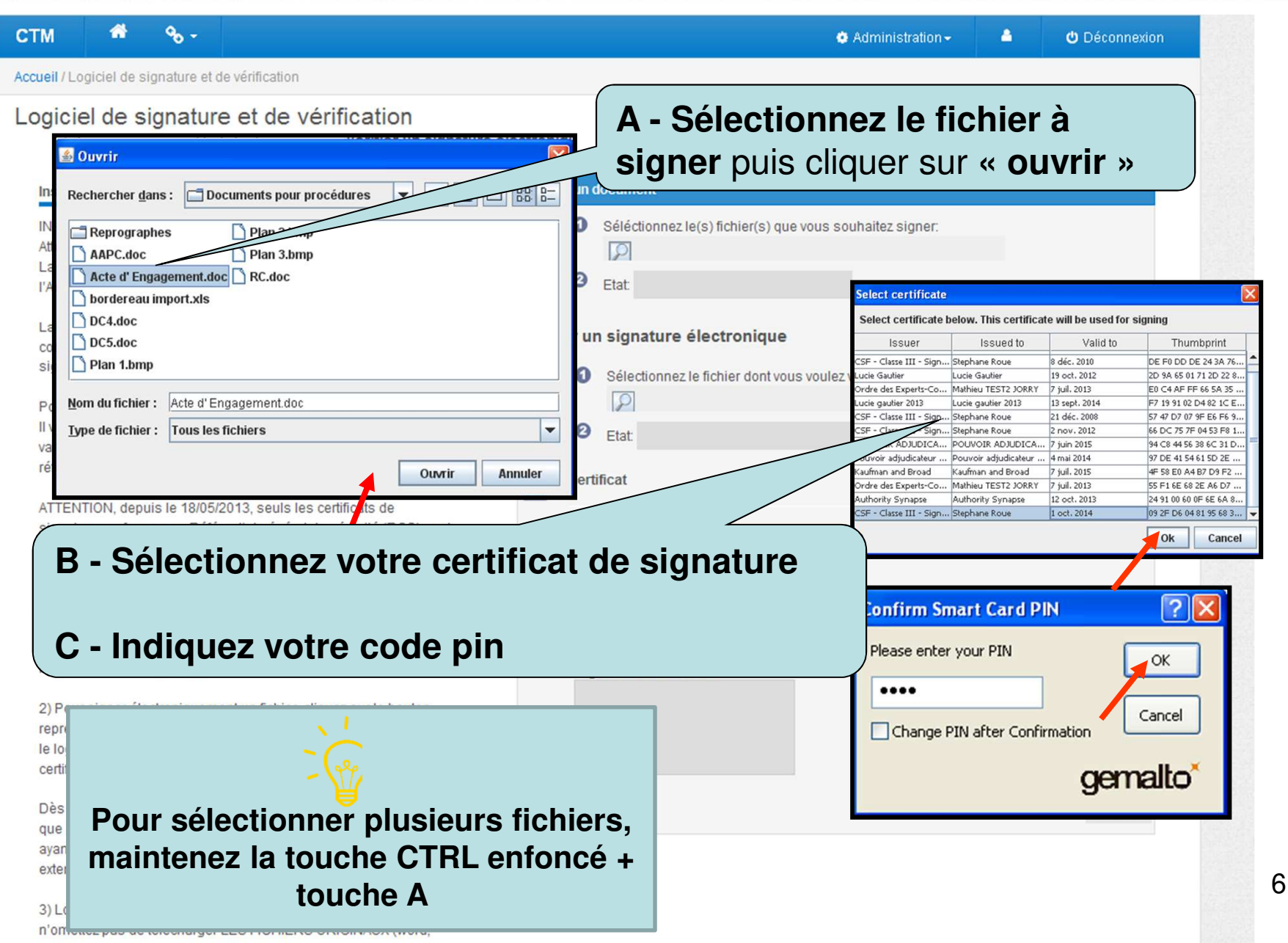

excel\_pdf) mais aussi LES FICHIERS\_XADES

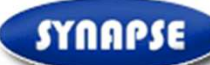

agréés.

🚵 Marviine

O Deconnexion

Administration

## La mention « signature du fichier OK » apparait => votre fichier est signé et un fichier signature au format « xades » est créé sur votre ordinateur.

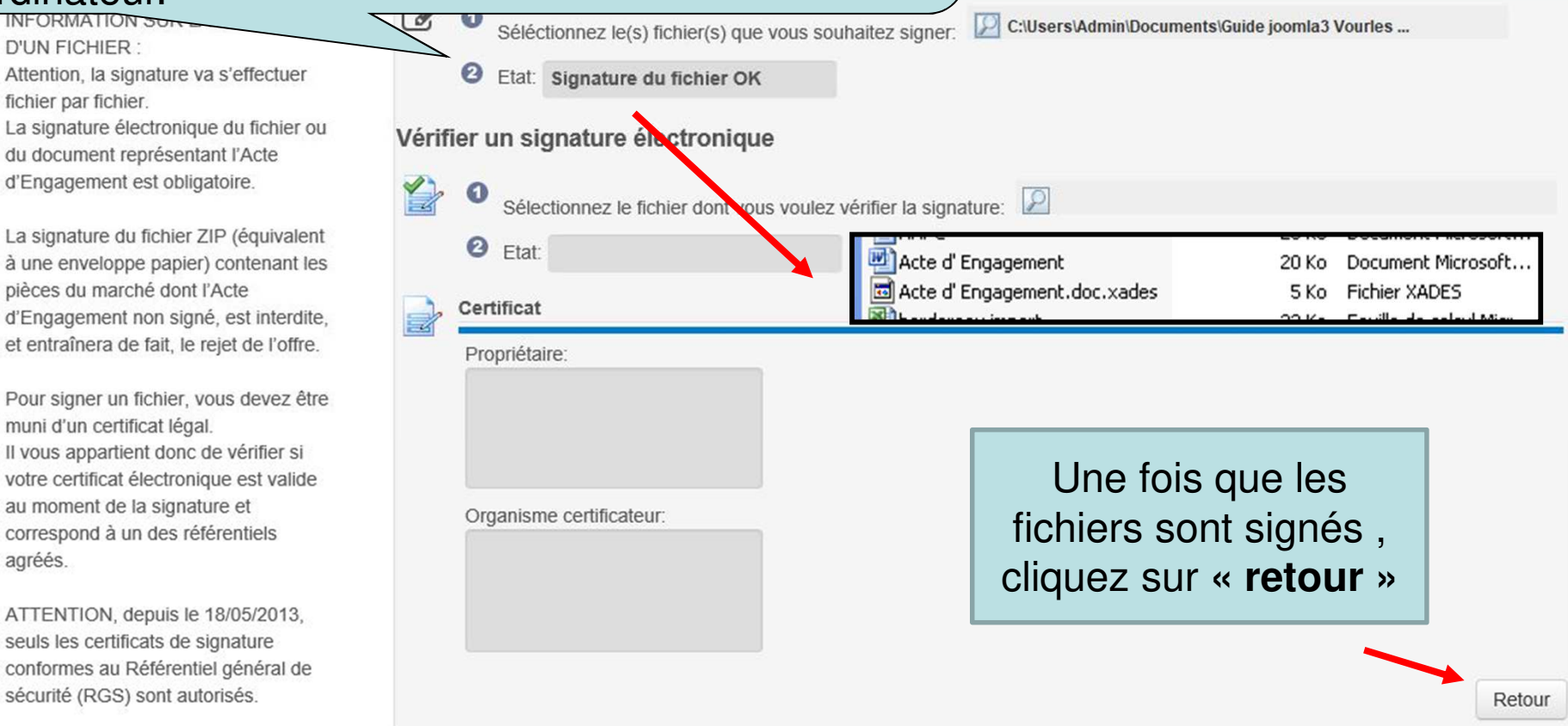

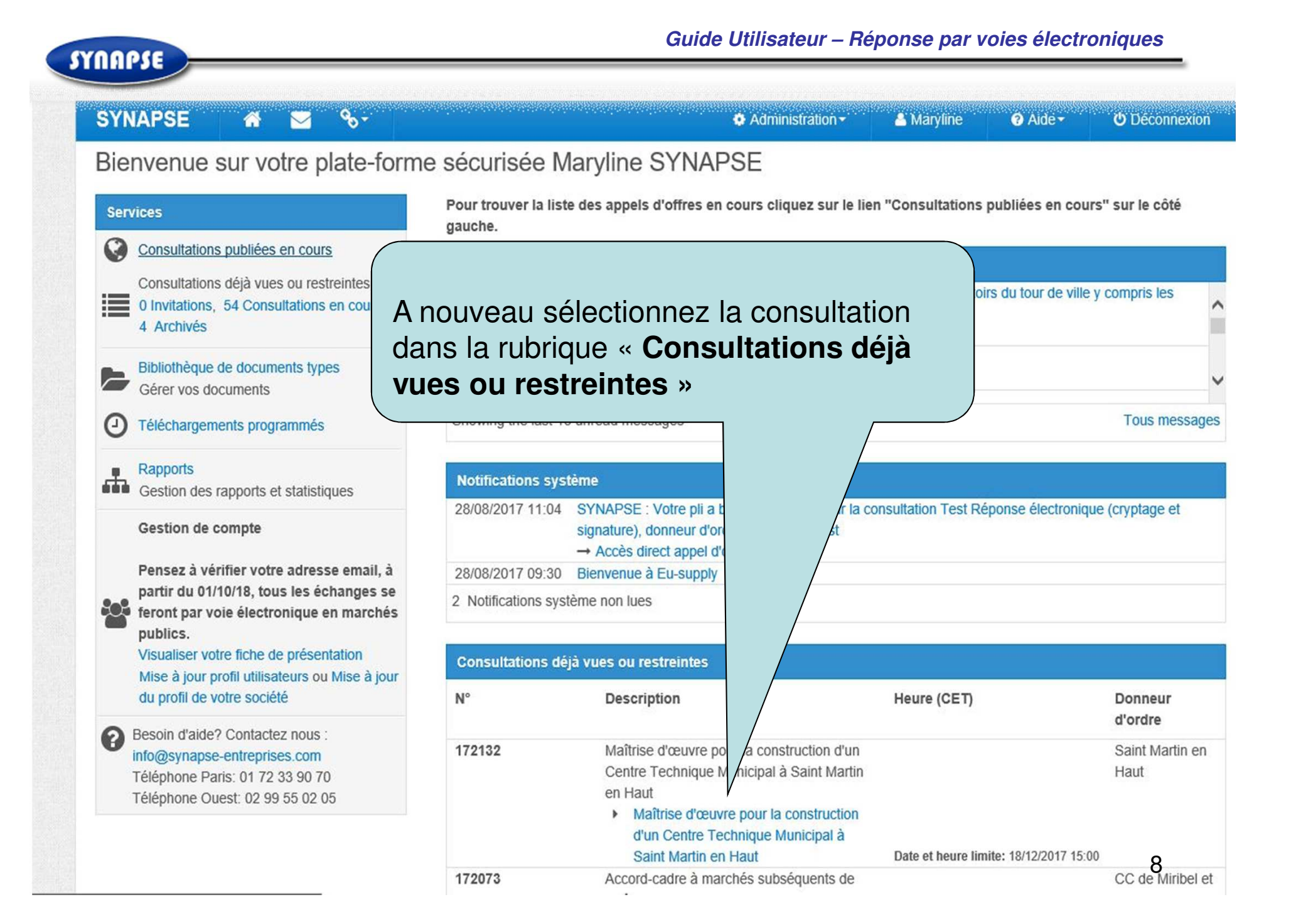

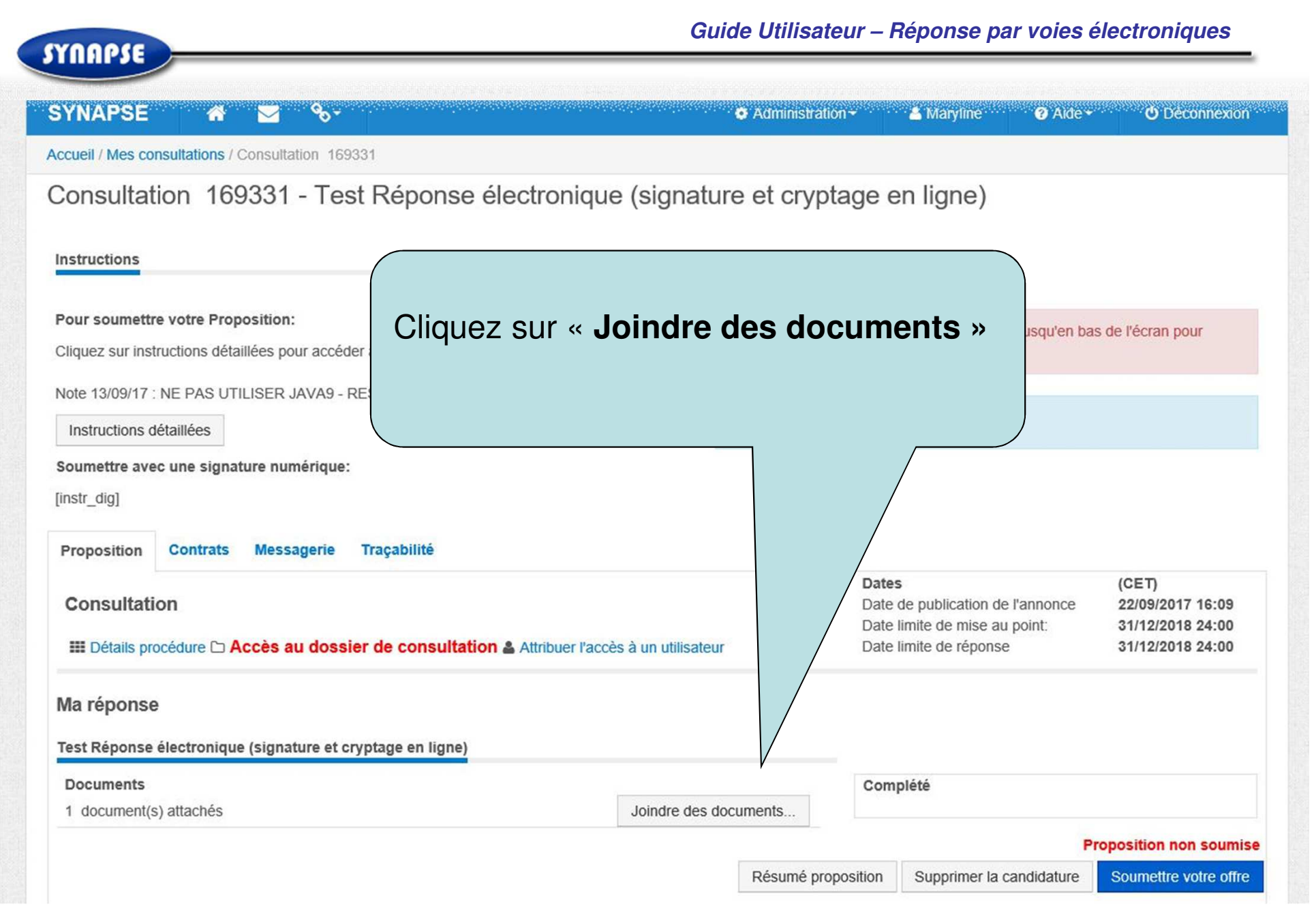

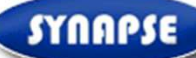

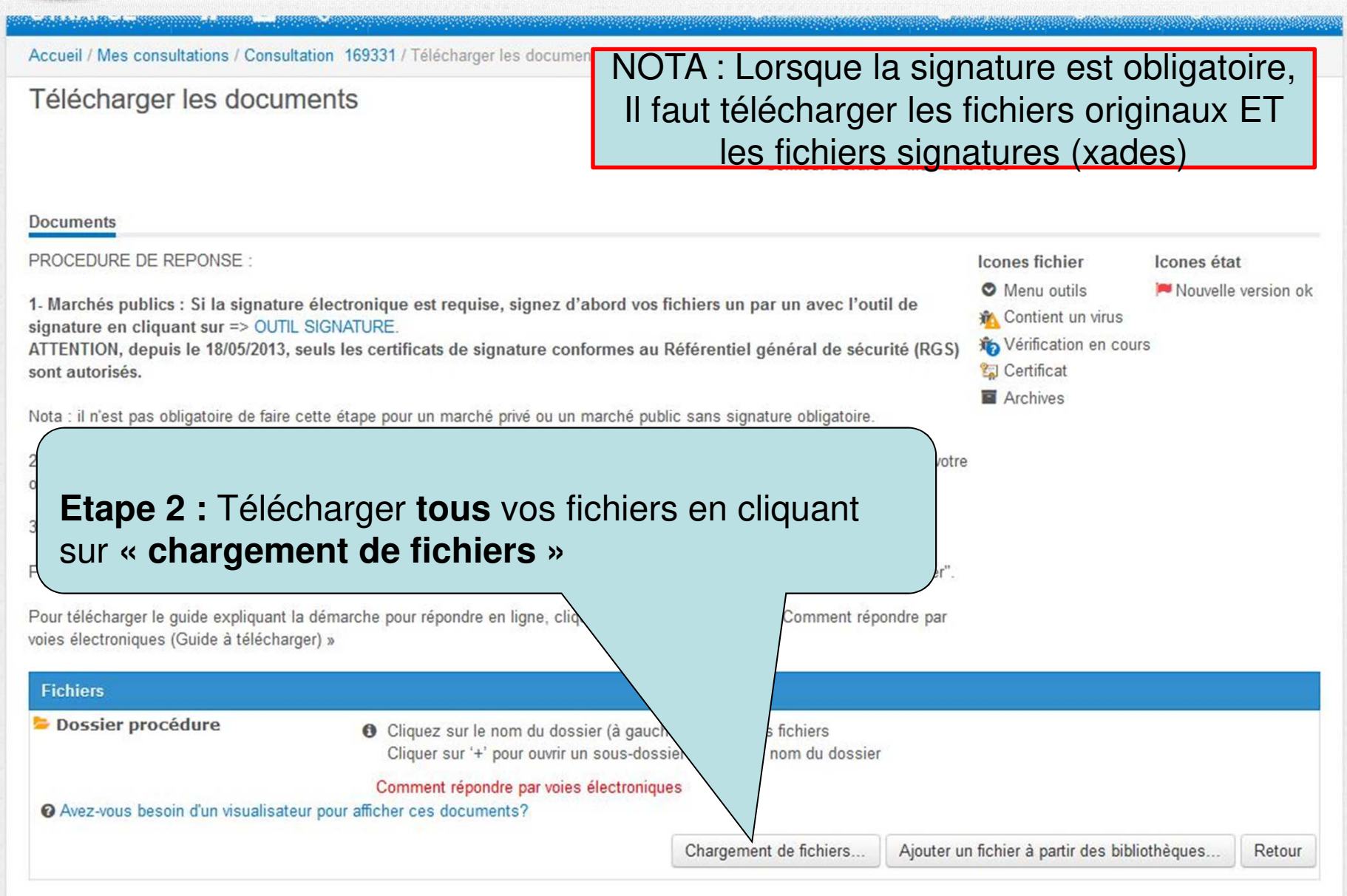

| SE                                                                                                    |                                                                                                    | Gui                                                                                                    |                                                                                                    | r – Reponse par                                                         | voles electroniq       |
|----------------------------------------------------------------------------------------------------|----------------------------------------------------------------------------------------------------|----------------------------------------------------------------------------------------------------|----------------------------------------------------------------------------------------------------|-------------------------------------------------------------------------|------------------------|
| SYNAPSE     Image: Consultation       Accueil / Mes consultations / Consult       Consultation 169331 -                                                                                                    | €<br>ation 169331 / Docume<br>Test Réponse                                                                                                    | Cliquez sur<br>sélectionne<br>mettre dan                                                                                                    | r « Ajoute<br>ez les fich<br>s l'envelc                                                                                                    | ez des fichier<br>niers que vou<br>oppe.                                | s » et<br>us souhaitez |
| Cliquez sur "Ajouter des fichiers" pour<br>fichier que vous souhaitez envoyer à p<br>ordinateur.<br>Votre nom de fichier local sera utilisé c<br>fichier.<br>Lorsque vous avez terminé, cliquez sur<br>pour commencer le téléchargement de | sélectionner le<br>partir de votre<br>omme titre de<br>r "Télécharger"<br>e votre fichier                                                                                                    | Ajoutez des interes     Choisissez le fichier (s) et faites gliss                                                                                                    | er ici pour télécharge                                                                                                    | r                                                                       | Annuler                |
| Limites du système<br>1- 100 fichiers maximum par envo<br>2- 2.4 Go maximum par envoi<br>3- Temps de téléchargement limit<br>(avec une connection ADSL, on t<br>entre 100 et 150 Mo)                                                       | <ul> <li>Envoi du fichier</li> <li>Crganiser</li> <li>Accès rapide</li> <li>GDrive</li> <li>Facture fourn *</li> <li>Bon commar *</li> <li>Commandes *</li> <li>Legislatif</li> <li>Megafichiers</li> <li>SPAM</li> <li>Téléchargement</li> <li>Ce PC</li> <li>Bureau</li> <li>Documents</li> <li>Images</li> </ul> | ssier réponse > offre v v<br>dossier<br>Nom<br>2 e-dpgf.xlsx<br>d-Acte d'Engagement.pdf.xades<br>e-dpgf.xlsx.xades<br>f-Note Technique V6.2.pdf.xades<br>d-Acte d'Engagement.pdf<br>f f-Note Technique V6.2.pdf | Rechercher dans : offre<br>Modifié le<br>29/06/2018 14:29<br>04/04/2019 09:38<br>04/04/2019 09:38<br>07/12/2017 14:14<br>07/12/2017 14:14<br>07/12/2017 14:14 | X<br>Feuille de<br>Fichier XA<br>Fichier XA<br>Foxit Read<br>Foxit Read |                        |

11

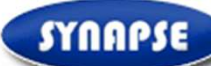

### SYNAPSE 🖌 😭 🖂

🌣 Administration 👻 🔒 I

A Didier U Déconnexion

Accueil / Mes consultations / Consultation 169331 / Documents attachés / Télécharger

**%** -

Consultation 169331 - Test Réponse électronique (signature et cryptage en ligne)

#### Instructions

Cliquez sur "Ajouter des fichiers" pour sélectionner le fichier que vous souhaitez envoyer à partir de votre ordinateur.

Votre nom de fichier local sera utilisé comme titre de fichier.

Lorsque vous avez terminé, cliquez sur "Télécharger" pour commencer le téléchargement de votre fichier sélectionné.

#### Limites du système

1- 100 fichiers maximum par envoi

2-2.4 Go maximum par envoi

3- Temps de téléchargement limité à 1h par envoi (avec une connection ADSL, on telecharge en 1h entre 100 et 150 Mo)

| Documents attachés                                               |                     |
|------------------------------------------------------------------|---------------------|
| + Ajoutez des fichiers                                           |                     |
| 𝗞 e-dpgf.xlsx (9 kB)                                             | ×                   |
|                                                                  | ×                   |
| % d-Acte d'Engagement.pdf.xades (5 kB)                           | ×                   |
|                                                                  | ×                   |
| 𝗞 d-Acte d'Engagement.pdf (188 kB)                               | ×                   |
| 𝗞 f-Note Technique V6.2.pdf (398 kB)                             | ×                   |
| Choisissez le fichier (s) et faites glisser ici pour télécharger |                     |
|                                                                  | Télécharger Annuler |
|                                                                  |                     |
| Cliquez sur « Télécharger »                                      |                     |
| Sliquez sur « Telecharger »                                      |                     |

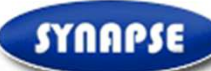

lors de l'étape de signature en cliquant sur « chargement de fichiers » NOTA : Lorsque la signature est obligatoire, 3- Une fois les fichiers téléchargés, Cliquer sur « retour » en bas de la page puis sur « Il faut télécharger les fichiers originaux ET Pour supprimer un fichier téléchargé par erreur, cocher la case à gauche du nom du do les fichiers signatures (xades) Pour télécharger le guide expliquant la démarche pour répondre en ligne, cliquez sur le électroniques (Guide à télécharger) » **Fichiers** Dossier procédure Nom Ais à jour (CET) Taille 🗆 🜌 Acte d' Engagement.doc 🛇 20 9/10/2013 22:46 🔲 🛋 Acte d' Engagement.doc.xades 🛇 5 9/10/2013 22:46 9/10/2013 22:46 11 DC4.doc 🛇 DC5.doc 🛇 9/10/2013 22:46 11 9/10/2013 22:46 D 🗐 bordereau import.xls 👁 23 Tous vos fichiers ainsi téléchargés apparaissent dans la liste. Vérifiez bien que vos fichiers au format XADES apparaissent bien. Vous pouvez contrôler le poids de vos fichiers ainsi téléchargés Cliquez sur « Retour » Comment répondre par voies électroniques O Avez-vous besoin d'un visualisateur pour afficher ces documents? Retour 13 Chargement de fichiers... Ajouter un fichier à partir des bibliothèques. Trier Supprimer Reprographe

SYNAPSE

| SYNAPSE 🎁 🗹 🗞-                                                                                                    | 🗭 Administration -               | 🛎 Godeffroy          | 🛛 Aide         | O Déconnexion         |
|----------------------------------------------------------------------------------------------------|----------------------------------|----------------------|----------------|-----------------------|
| Accueil / Mes consultations / Consultation 20819                                                                                                    |                                  |                      |                |                       |
| Consultation 20819 - TEST                                                                                                    |                                  |                      |                |                       |
| Instructions                                                                                                    |                                  |                      |                |                       |
| Pour soumettre votre Proposition:<br>Cliquez sur instructions détaillées ===><br>ou bien télécharger le guide à télécharger en bas de cette page : Espace entreprise | Proposition non so<br>soumettre) | umise (Descendez j   | usqu'en bas de | e l'écran pour        |
| Instructions détaillées                                                                                                    | Temps restant: 13:               | 12:47                |                |                       |
| Certificat de signature:<br>Pour cette procédure, la signature électronique est requise => vo<br>électronique pour répondre.<br>Etape                                | 3 : « Soumettre vol              | re offre             | »              |                       |
| ATTENTION, depuis le 18/05/2013, seuls les certificats de signat<br>général de sécurité (RGS) sont autorisés.                                                        |                                  |                      |                |                       |
| Vous pouvez vérifier le nombre de fi<br>ainsi téléchargés                                                                                                    |                                  | es<br>e limite de re | (CET<br>30/1   | )<br>0/2013 12:00     |
| Ma réponse<br>TEST                                                                                                    |                                  |                      |                |                       |
| Documents<br>5 document(s) attachés                                                                                                    | Con<br>Joindre des documents     | nplété               |                |                       |
|                                                                                                    |                                  |                      | Pro            | sition non soumise    |
|                                                                                                    | Résumé proposition               | Supprimer la ca      | andidature     | Soumettre votre offre |

## Guide Utilisateur – Réponse par voies électroniques

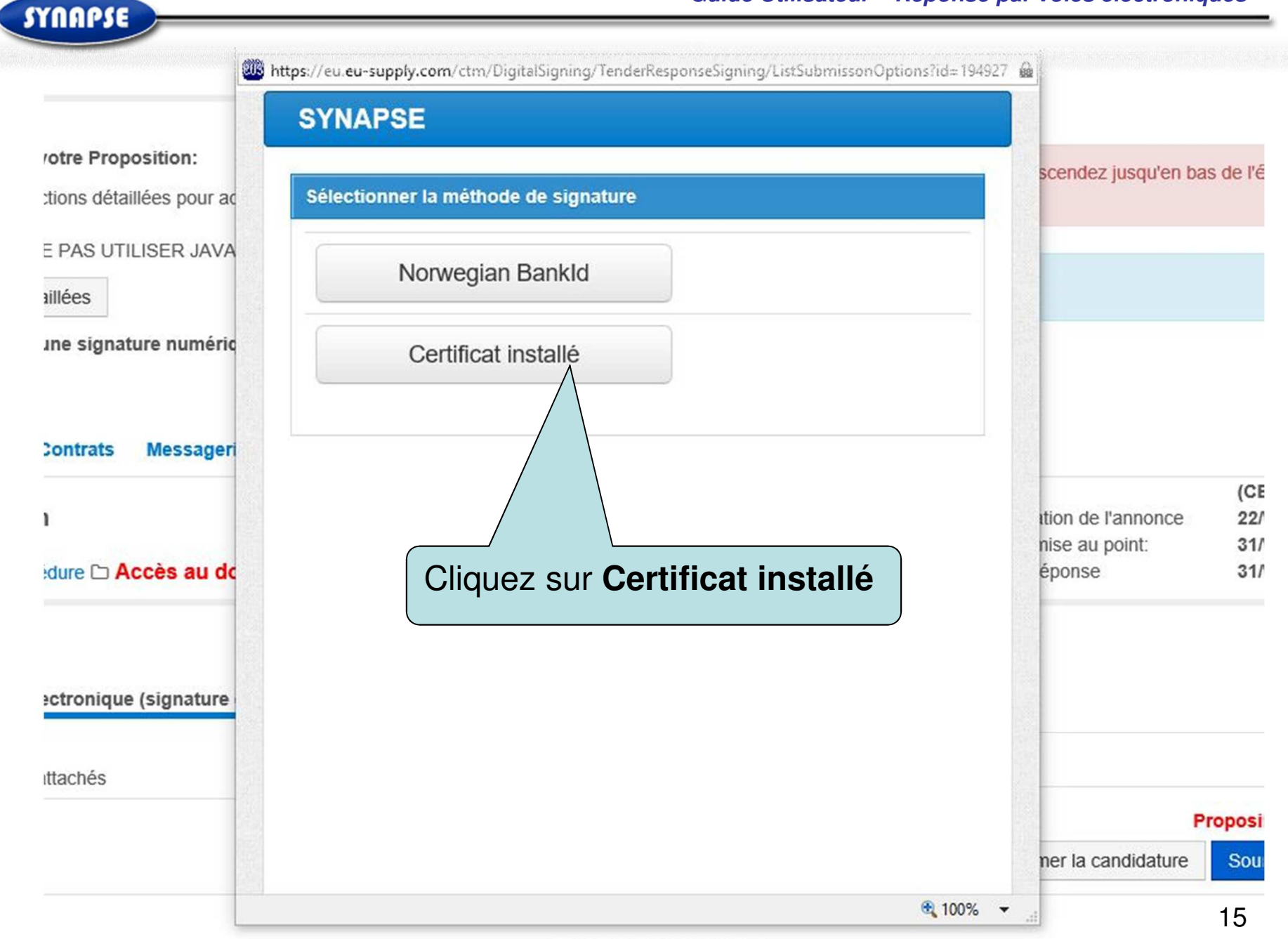

Powered by eu-supply.com

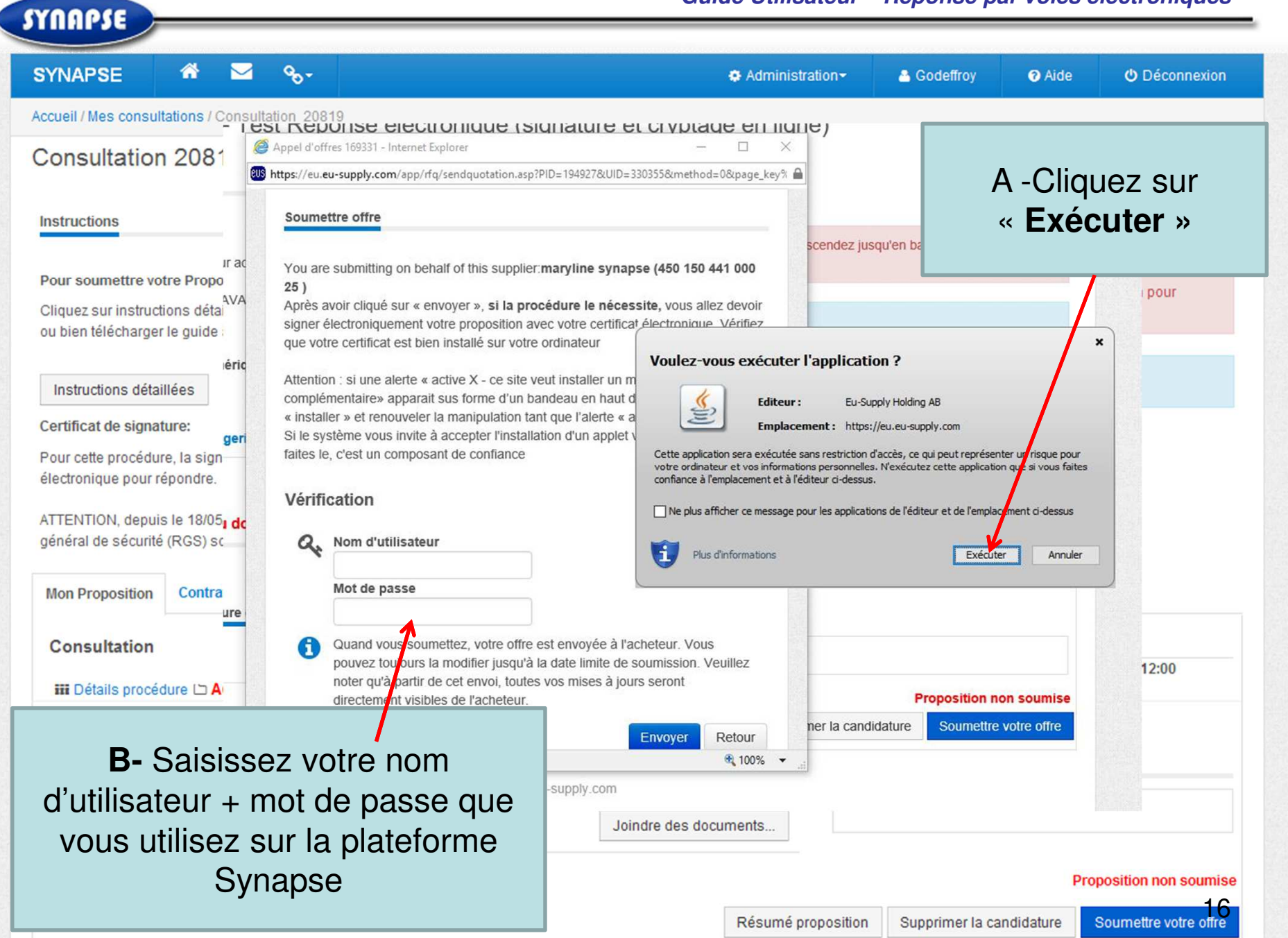

| YNAPSE 🏾 😚 🖂                                                                                         | ∞-                                     |                                                                                                    | Administration-                                                                                                    | 🐣 Godeffroy                                              | 🕜 Aide           | O Déconnexion      |
|----------------------------------------------------------------------------------------------------|----------------------------------------|----------------------------------------------------------------------------------------------------|----------------------------------------------------------------------------------------------------|----------------------------------------------------------|------------------|--------------------|
| ccueil / Mes consultations / Cons                                                                    | https://eu.eu                          | -supply.com/app/rfg/sendquotation.asp?PID=19                                                                                                    | 4927&UID=330355&method=0&page_key%                                                                                                    | ryptage en lig                                           | ne)              |                    |
| consultation 20819                                                                                   | Soumet                                 | tre offre                                                                                                    |                                                                                                    |                                                          |                  |                    |
| nstructions of lice                                                                                  | You are :<br>25 )<br>Après av          | submitting on behalf of this supplier:mary                                                                                                    | ine synapse (450 150 441 000<br>e le nécessite, vous allez devoir                                                                                    | oposition non soumise (I<br>umettre)                     | Descendez jusqu' | 'en bas            |
| Pour soumettre votre Propositic <sup>ol</sup>                                                        | signer él                              | ectroniquement votre proposition avec vot                                                                                                    | re certificat électronique. Vérifiez                                                                                                    |                                                          |                  |                    |
| Cliquez sur instructions détaillée <sup>Ir</sup><br>ou bien télécharger le guide à tél <sub>oi</sub> | Attention<br>complém                   | : si une alerte « active X - ce site veut in<br>nentaire» apparait sus forme d'un bandea                                                                                       | Autoriser l'accès à l'application suivante<br>?                                                                                                    | à partir de ce site We                                   | b                | 1 pour             |
| ns<br>Instructions détaillées<br>Pr                                                                  | « installe<br>Si le syst<br>faites le, | r » et renouveler la manipulation tant que<br>tème vous invite à accepter l'installation d<br>c'est un composant de confiance                                                  | Site Web : https://eu.eu-supply.com<br>Application : INCONNU<br>Editeur : Eu-Supply Holding AB                                                       |                                                          |                  |                    |
| Certificat de signature:<br>Pour cette procédure, la signaturC                                       | Vérific                                | ation                                                                                                    | Ce site Web demande l'accès à l'application Java ci-<br>N'autorisez l'accès que si vous faites confiance à ce<br>l'application doit y être exécutée. | dessus et son contrôle.<br>site Web et si vous savez que | on de l'annor    | nce                |
| électronique pour répondre.                                                                          | 0.                                     | Nom d'utilisateur                                                                                                    |                                                                                                    | A . M. 71                                                | se au point.     |                    |
| ATTENTION, depuis le 18/05/201                                                                       |                                        | marylinesyn                                                                                                    | <ul> <li>Ne plus afficher ce message pour cette application<br/>et ce site Web.</li> </ul>                                                           | Ne as autoriser                                          |                  |                    |
| énéral de sécurité (RGS) sont a <b>lla</b>                                                           |                                        |                                                                                                    |                                                                                                    |                                                          | -                |                    |
|                                                                                                    | 0                                      |                                                                                                    | Unformations supplémentaires                                                                                                    |                                                          |                  |                    |
| Mon Proposition Contrats D<br>Consultation 2                                                         | 0                                      | Quand vous soumettez, votre offre est en<br>pouvez toujours la modifier jusqu'à la date<br>noter qu'à partir de cet envoi, toutes vos n<br>directement visibles de l'acheteur. | oyee a l'acheteur. Vous<br>limite de soumission. Veuillez<br>nises à jours seront<br>documents.                                                      | Complété                                                 |                  |                    |
| III Détails procédure 🗅 Accè                                                                         |                                        |                                                                                                    | Envoyer Retour A                                                                                                    | - Cliquez                                                | sur              | 2:00               |
| Ma réponse                                                                                           |                                        |                                                                                                    | "                                                                                                    | Autorise                                                 | er »             |                    |
| TEST                                                                                                 |                                        |                                                                                                    | Powered by eu-supply.com                                                                                                    |                                                          |                  |                    |
| Documents                                                                                            |                                        | B - Cliquez s                                                                                                    | SUT                                                                                                    | plété                                                    |                  |                    |
| 5 document(s) attachés                                                                               |                                        | « Envoyer                                                                                                    | >> documents                                                                                                    |                                                          |                  |                    |
|                                                                                                    |                                        |                                                                                                    |                                                                                                    |                                                          | Prop             | osition non soumis |
|                                                                                                    |                                        |                                                                                                    |                                                                                                    |                                                          |                  |                    |

| soume        | ttre offre                                                                                                    | Selectionner le cert                                                                        | tificat                                                                                           |                                      |                                          | ation vous der                                                                                                    | mander                                                                          | a une                                           |
|--------------|----------------------------------------------------------------------------------------------------|---------------------------------------------------------------------------------------------|---------------------------------------------------------------------------------------------------|--------------------------------------|------------------------------------------|----------------------------------------------------------------------------------------------------|---------------------------------------------------------------------------------|-------------------------------------------------|
|              |                                                                                                    | Sélectionnez le c                                                                           | certificat ci-dessous.                                                                            | Ce certifica                         | de signa                                 | ature électroni                                                                                                    | ine voi                                                                         | sque la                                         |
| You are      | submitting on behalf of th                                                                                                    | Issuer                                                                                      | Abouti à                                                                                          |                                      | signatur                                 | e est requise                                                                                                    | ique ion                                                                        | oque la                                         |
| 25)          |                                                                                                    | Support SYNAPSE                                                                             | Support SYNAPSE                                                                                   | 167 DEPU 61                          | Signatur                                 | e est requise.                                                                                                    | •                                                                               |                                                 |
| Après a      | voir cliqué sur « envoyer »                                                                                                    | Thierry MASURE                                                                              | Thierry MASURE                                                                                    | 8 sept. 2018                         |                                          |                                                                                                    |                                                                                 |                                                 |
| signer é     | electroniquement votre pro                                                                                                    | Gilles BATTAIL                                                                              | Gilles BATTAIL                                                                                    | 5 avr. 2018                          | 08                                       | 23 3A 5F 4D 1D CC                                                                                                    |                                                                                 |                                                 |
| que vot      | re certificat est bien installe                                                                                                    | é                                                                                           |                                                                                                   |                                      |                                          |                                                                                                    | nt 9871                                                                         | 27:15                                           |
|              |                                                                                                    |                                                                                             |                                                                                                   |                                      |                                          |                                                                                                    |                                                                                 |                                                 |
| Attentio     | n : si une alerte « active X                                                                                                    |                                                                                             |                                                                                                   |                                      |                                          |                                                                                                    |                                                                                 |                                                 |
| compléi      | mentaire» apparait sus for                                                                                                    | r                                                                                           |                                                                                                   |                                      |                                          |                                                                                                    |                                                                                 |                                                 |
| « install    | er » et renouveler la manij                                                                                                    | ç                                                                                           |                                                                                                   |                                      |                                          |                                                                                                    |                                                                                 |                                                 |
| Si le sys    | stème vous invite à accept                                                                                                    | te                                                                                          |                                                                                                   |                                      |                                          |                                                                                                    |                                                                                 |                                                 |
| faites le    | , c'est un composant de c                                                                                                    | c                                                                                           |                                                                                                   |                                      |                                          |                                                                                                    |                                                                                 |                                                 |
|              | <ul> <li>A set of the set of the set of</li></ul> |                                                                                             |                                                                                                   |                                      |                                          |                                                                                                    |                                                                                 |                                                 |
|              |                                                                                                    | 1                                                                                           |                                                                                                   |                                      |                                          |                                                                                                    |                                                                                 |                                                 |
|              |                                                                                                    |                                                                                             |                                                                                                   |                                      | 0                                        | k Annuler                                                                                                    | Dates                                                                           |                                                 |
| Vérifi       | cation                                                                                                    | 1                                                                                           |                                                                                                   |                                      | 0                                        | k Annuler                                                                                                    | Dates                                                                           |                                                 |
| Vérifi       | cation                                                                                                    | 1                                                                                           |                                                                                                   | 10                                   |                                          | k Annuler                                                                                                    | Dates<br>Date d                                                                 | le publication                                  |
| Vérifio      | Cation<br>Nom d'utilisateur                                                                                                    |                                                                                             |                                                                                                   | Je:<br>rai                           | Signe les données av                     | k Annuler                                                                                                    | Dates<br>Date d                                                                 | le publication (<br>× : mise a                  |
| Vérific<br>Q | Nom d'utilisateur                                                                                                    |                                                                                             |                                                                                                   | Jej<br>rai<br>CJ                     | Signe les données av<br>Une              | k Annuler<br>rec votre clé d'échange privée<br>e application demande l'accès à                                                           | Dates<br>Date d<br>e<br>un élément proté                                        | le publication o<br>× : mise a<br>gé. : répon   |
| Vérifie<br>Q | Nom d'utilisateur<br>marylinesyn<br>Mot de paseo                                                                                                    |                                                                                             |                                                                                                   | Je<br>rai<br>īci                     | Signe les données av                     | k Annuler<br>rec votre clé d'échange privée<br>e application demande l'accès à                                                           | Dates<br>Date d                                                                 | le publication (<br>× + mise a<br>hgé.          |
| Vérifio<br>Q | Nom d'utilisateur<br>marylinesyn<br>Mot de parse<br>Saisissez                                                                                                    | votre code P                                                                                | 21N puis cliquez                                                                                  |                                      | Signe les données av                     | k Annuler<br>rec votre clé d'échange privée<br>e application demande l'accès à                                                           | Dates<br>Date d<br>e                                                            | le publication o<br>× : mise a<br>gé.           |
| Vérifie      | Cation<br>Nom d'utilisateur<br>marylinesyn<br>Mot de passer<br>Saisissez                                                                                                    | votre code P                                                                                | PIN puis cliquez                                                                                  | Je<br>rai<br>Ic<br>2 Sur             | Signe les données av                     | k Annuler<br>rec votre clé d'échange privée<br>e application demande l'accès à r<br>t de passe pour :                                    | Dates<br>Date d<br>e<br>un élément proté                                        | le publication o<br>× • mise a<br>• répon       |
| Vérifie<br>Q | Cation<br>Nom d'utilisateur<br>marylinesyn<br>Mot de pace<br>Saisissez<br>OK                                                                                                    | votre code P                                                                                | PIN puis cliquez                                                                                  |                                      | Signe les données av                     | k Annuler rec votre clé d'échange privée e application demande l'accès à e t de passe pour :                                             | Dates<br>Date d<br>e<br>un élément proté                                        | le publication (<br>× + mise a<br>+ répon       |
| Vérifie<br>Q | Cation Nom d'utilisateur marylinesyn Mot de pa OK Quand vous soumentez, V                                                                                                    | votre code P                                                                                | PIN puis cliquez                                                                                  | z sur                                | Signe les données av                     | Annuler  rec votre clé d'échange privée e application demande l'accès à t de passe pour :                                                | Dates<br>Date d<br>e<br>un élément protés<br>moriser le mot de p                | le publication (<br>× ) mise a<br>gé. ) répon   |
| Vérifie<br>Q | Cation Nom d'utilisateur marylinesyn Mot de passe Saisissez OK Quand vous soumettez, w pouvez toujours la modifi                                                                                                    | votre code P<br>votre onre est env<br>er jusqu'à la date                                    | PIN puis cliquez                                                                                  | z sur<br>vous<br>on. Veuill          | Ol<br>Signe les données av<br>Une<br>Mol | k Annuler rec votre clé d'échange privée e application demande l'accès à u t de passe pour :                                             | Dates<br>Date d<br>e<br>un élément protée                                       | le publication (<br>× ) mise a<br>prépon<br>nt: |
| Vérifie<br>Q | Nom d'utilisateur         marylinesyn         Mot de pa         •••••         Saisissez<br>OK         Quand vous soumettez, voite pouvez toujours la modifie noter qu'à partir de cet er                                                                                                    | votre code P<br>votre onre est env<br>er jusqu'à la date<br>nvoi, toutes vos m              | PIN puis cliquez<br>voyee a racneteur.<br>e limite de soumissio<br>nises à jours seront           | z sur<br>vous<br>on. Veuill          | Signe les données av                     | Annuler  rec votre clé d'échange privée e application demande l'accès à i t de passe pour :     C                                        | Dates<br>Date d<br>e<br>un élément protée<br>moriser le mot de p                | le publication (<br>× ÷ mise a<br>÷ répon       |
| Vérifie<br>Q | Nom d'utilisateur         marylinesyn         Mot de pa         ••••••       Saisissez<br>OK         Quand vous soumettez, v<br>pouvez toujours la modifi<br>noter qu'à partir de cet er<br>directement visibles de l'a                                                                                                    | votre code P<br>votre onre est env<br>er jusqu'à la date<br>nvoi, toutes vos m<br>acheteur. | PIN puis cliquez<br>voyee a racneteur.<br>e limite de soumissio<br>nises à jours seront           | z sur<br>vous<br>on. Veuill          | Signe les données av                     | K       Annuler         rec votre clé d'échange privée         e application demande l'accès à d         t de passe pour :               | Dates<br>Date d<br>e<br>un élément protés<br>moriser le mot de p<br>er Détails. | le publication (<br>× ÷ mise a<br>÷ répon       |
| Vérifie<br>Q | A cation<br>Nom d'utilisateur<br>marylinesyn<br>Mot de passer<br>Saisissez<br>OK<br>Quand vous soumettez, w<br>pouvez toujours la modifiender qu'à partir de cet er<br>directement visibles de l'a                                                                                                    | votre code P<br>votre onre est env<br>er jusqu'à la date<br>nvoi, toutes vos m<br>acheteur. | PIN puis cliquez<br>voyee a racneteur.<br>e limite de soumission<br>nises à jours seront          | z sur<br>vous<br>on. Veuill          | Signe les données av<br>Une<br>Mor       | k       Annuler         rec votre clé d'échange privée         e application demande l'accès à r         t de passe pour :         Compl | Dates<br>Date d<br>e<br>un élément protée<br>moriser le mot de p<br>er Détails. | le publication                                  |
| Vérifie<br>Q | A cation<br>Nom d'utilisateur<br>marylinesyn<br>Mot de pa<br>Saisissez<br>OK<br>Quand vous soumettez, v<br>pouvez toujours la modifi<br>noter qu'à partir de cet er<br>directement visibles de l'a                                                                                                    | votre code P<br>votre onre est env<br>er jusqu'à la date<br>nvoi, toutes vos m<br>acheteur. | PIN puis cliquez<br>voyee a racneteur.<br>e limite de soumissio<br>nises à jours seront<br>Envoye | z Sur<br>vous<br>on. Veuill<br>Retou | Signe les données av<br>Une<br>Mor       | k       Annuler         rec votre clé d'échange privée         e application demande l'accès à r         t de passe pour :         Compl | Dates<br>Date d<br>e<br>un élément protée<br>moriser le mot de p<br>er Détails. | le publication<br>× ÷ mise a<br>÷ répon         |

## onsultation 169331 - Lest Reponse electronique (signature et cryptage en ligne)

| Intrp://eu.eu-supply.com/app/fd/sendquotation.aspPIDe 1942278AC = S⌖%3D/app/fd/sendquotation.aspPIDe 1942278AC = S⌖%3D/app/fd/senduotation.aspPIDe 1942278AC = S⌖%3D/app/fd/senduotation.aspPIDe 1942278AC = S⌖%3D/app/fd/senduotation.aspPIDe 1942278AC = S⌖%3D/app/fd/senduotation.aspPIDe 1942278AC = S⌖%3D/                                                                                                    | structions                               | Appel d'offres 169331 - Internet Explorer                                               |                    |
|----------------------------------------------------------------------------------------------------|------------------------------------------|-----------------------------------------------------------------------------------------|--------------------|
| sur soumettre votre Proposition:   iquez sur instructions détaillées pour a   ite 13/09/17 : NE PAS UTILISER JAV/   instructions détaillées   sumettre avec une signature numéri   str_dig]   roposition   contrats   Messagei   consultation   ill réponse   ist Réponse électronique (signature   ist Réponse électronique (signature   id ocument(s) attachés                                                                                                    |                                          | https://eu.eu-supply.com/app/rfq/sendquotation.asp?PID=194927&AC=S⌖%3D/app/rfq/sendquot |                    |
| iquez sur instructions détaillées pour a<br>te 13/09/17 : NE PAS UTILISER JAV/<br>Instructions détaillées<br>sumettre avec une signature numéri<br>str_dig]<br>roposition Contrats Message<br>Consultation<br>III Détails procédure C Accès au d<br>la réponse<br>st Réponse électronique (signature<br>Documents<br>document(s) attachés<br>III document(s) attachés                                                                                                    | our soumettre votre Proposition:         | Votre proposition a été envoyée au donneur d'ordre : transmission correcte              | scendez jusqu'en h |
| hte 13/09/17 : NE PAS UTILISER JAV/   Instructions détaillées   pumettre avec une signature numéri   str_dig]   roposition   Contrats   Message   Consultation   III Détails procédure > Accès au d   la réponse   est Réponse électronique (signature   vocuments   2 document(s) attachés                                                                                                    | iquez sur instructions détaillées pour a | confirmée                                                                               | Jusqu'en b         |
| Instructions détaillées Dumettre avec une signature numéri str_dig] roposition Contrats Message Consultation III Détails procédure C Accès au d Ia réponse Ist Réponse électronique (signature Documents 2 document(s) attachés III Détails attachés III Détails procédure C Accès au d III Détails procédure C Accès au d III Détails proc | ote 13/09/17 : NE PAS UTILISER JAV       | Cliquez sur le bouton ci-dessous                                                        |                    |
| Fermer fenetre         sumettre avec une signature numéri         str_dig]         roposition       Contrats         Message         Consultation         III Détails procédure D Accès au d         la réponse         est Réponse électronique (signature         Documents         2 document(s) attachés                                                                                                    | Instructions détaillées                  |                                                                                         |                    |
| str_dig] roposition Contrats Message Consultation III Détails procédure C Accès au d la réponse st Réponse électronique (signature Documents d document(s) attachés III document(s) attachés III doc | sumettre avec une signature numéri       | Fermer fenetre                                                                          |                    |
| roposition Contrats Message   Consultation   III Détails procédure D Accès au d     la réponse   est Réponse électronique (signature   Documents   2 document(s) attachés   mer la candidature                                                                                                    | str_dig]                                 |                                                                                         |                    |
| Consultation   Image: Détails procédure D Accès au d   la réponse   est Réponse électronique (signature   Documents   2 document(s) attachés   mer la candidature                                                                                                    | roposition Contrats Message              |                                                                                         |                    |
| Imise au point.   Inise au point. réponse aréponse est Réponse électronique (signature Documents 2 document(s) attachés mer la candidature                                                                                                    | Consultation                             |                                                                                         | ation de l'annonce |
| a réponse<br>est Réponse électronique (signature<br>Documents<br>2 document(s) attachés<br>mer la candidature                                                                                                    | III Détails procédure 🗅 Accès au d       |                                                                                         | réponse            |
| est Réponse électronique (signature<br>Documents<br>2 document(s) attachés<br>mer la candidature                                                                                                    | a réponse                                |                                                                                         |                    |
| Documents                                                                                                    | est Réponse électronique (signature      |                                                                                         |                    |
| e document(s) attachés mer la candidature                                                                                                    | Documents                                |                                                                                         |                    |
| mer la candidature                                                                                                    | 2 document(s) attachés                   |                                                                                         |                    |
| mer la candidature                                                                                                    |                                          |                                                                                         |                    |
|                                                                                                    |                                          |                                                                                         |                    |
| € 100% ◄                                                                                                    |                                          | <ul> <li>€ 100% </li> </ul>                                                             |                    |

SYNAPSE

## Guide Utilisateur – Réponse par voies électroniques

| YNAPSE                                                                                  | A 🖂                                         | %-                                                           |                                  |                         | Administration   | Codeffroy                                   | 🕜 Aide 🔇            | Déconnexion                        |
|-----------------------------------------------------------------------------------------|---------------------------------------------|--------------------------------------------------------------|----------------------------------|-------------------------|------------------|---------------------------------------------|---------------------|------------------------------------|
| cueil / Mes cons                                                                        | sultations / Consulta                       | ation 20819                                                  |                                  |                         |                  |                                             |                     |                                    |
| onsultatio                                                                              | on 20819 -                                  | TEST                                                         |                                  |                         |                  |                                             |                     |                                    |
|                                                                                         |                                             |                                                              |                                  |                         |                  |                                             |                     |                                    |
| nstructions                                                                             |                                             |                                                              |                                  |                         |                  |                                             |                     |                                    |
| Pour soumettre                                                                          | votre Proposition:                          |                                                              |                                  | (                       |                  | mice: 00/40/0040 00:50                      |                     |                                    |
| Cliquez sur instr                                                                       | uctions détaillées =                        | ==>                                                          | n nago : Ennago entren           | isos                    | Proposition so   | innise. 29/10/2013 22.52                    |                     |                                    |
| iu pien telechan                                                                        | ger le guide a tereci                       | larger en bas de ceu                                         | e page . Espace entrepr          | 1565                    |                  | 42.02.04                                    |                     |                                    |
| Instructions de                                                                         | étaillées                                   |                                                              |                                  |                         | O remps restant. | 13:06:04                                    |                     |                                    |
| Certificat de sig                                                                       | nature:                                     |                                                              |                                  |                         |                  |                                             |                     |                                    |
| Rectronique pou                                                                         | rrépondre.                                  |                                                              |                                  |                         |                  |                                             |                     |                                    |
| Pour<br>pli, cli                                                                        | vérifier le<br>quez sui                     | es élémer<br><sup>-</sup> « <b>Résur</b>                     | nts constitu<br><b>né propos</b> | uant votre<br>sition ». |                  | ates<br>Date limite de réponse              | (CET)<br>30/10/2013 | 3 12:00                            |
| Pour<br>pli, cli<br>iii Détails pro                                                     | vérifier le<br>quez sui<br>cédure 🗅 Accès : | es élémer<br><sup>-</sup> « <b>Résur</b><br>au dossier de co | nts constitu<br><b>né propos</b> | uant votre<br>sition ». | ur               | ates<br>Date limite de réponse              | (CET)<br>30/10/2013 | 3 12:00                            |
| Pour<br>pli, cli<br>iii Détails pro<br>Ma réponse                                       | vérifier le<br>quez sui<br>cédure 🗅 Accès : | es élémer<br><sup>-</sup> « <b>Résur</b><br>au dossier de co | nts constitu<br><b>né propos</b> | uant votre<br>sition ». | ur               | ates<br>Date limite de réponse              | (CET)<br>30/10/2013 | 3 12:00                            |
| Pour<br>pli, cli<br>iii Détails pro<br>Ma réponse<br>TEST                               | vérifier le<br>quez sui<br>cédure 🗅 Accès : | es élémer<br><sup>-</sup> « <b>Résur</b><br>au dossier de co | nts constitu<br><b>né propos</b> | uant votre<br>sition ». | ur               | ates<br>Date limite de réponse              | (CET)<br>30/10/2013 | 3 12:00                            |
| Pour<br>pli, cli<br>iii Détails pro<br>Ma réponse<br>TEST<br>Documents<br>5 document(s) | vérifier le<br>quez sui<br>cédure 🗅 Accès a | es élémer<br><sup>-</sup> « <b>Résur</b><br>au dossier de co | nts constitu<br><b>né propos</b> | uant votre<br>sition ». | ur<br>ents       | Pates<br>Date limite de réponse<br>Complété | (CET)<br>30/10/2013 | 3 12:00                            |
| Pour<br>pli, cli<br>iii Détails pro<br>Ma réponse<br>TEST<br>Documents<br>5 document(s) | vérifier le<br>quez sui<br>cédure 🗅 Accès : | es élémer<br><sup>-</sup> « <b>Résur</b><br>au dossier de co | nts constitu<br>né propos        | uant votre<br>sition ». | ur<br>ents       | Pates<br>Date limite de réponse<br>Complété | (CET)<br>30/10/2013 | 3 12:00                            |
| Pour<br>pli, cli<br>iii Détails pro<br>Ma réponse<br>TEST<br>Documents<br>5 document(s) | vérifier le<br>quez sui<br>cédure 🗅 Accès : | es élémer<br><sup>-</sup> « <b>Résur</b><br>au dossier de co | nts constitu<br>né propos        | uant votre<br>sition ». | ur<br>ents       | Pates<br>Date limite de réponse<br>Complété | (CET)<br>30/10/2013 | 3 12:00<br>29/10/2013 <b>20</b> 52 |

| Imprimer                                      |                                          |
|-----------------------------------------------|------------------------------------------|
| Résumé proposition 20819                      |                                          |
| Dans le cas d'un pli crypté, les informations | s mentionnées sur cette page ne seront o |
| Personne soumissionnaire :                    | Objet du marché                          |
| CANDIDAT1                                     | TEST                                     |
| N° SIRET                                      |                                          |
| 123456789                                     | Date limite de Soumission (CE            |
|                                               | 30/10/2013 12:00                         |
| RUE ARTHUR                                    |                                          |
| 45212                                         | Clef: 0D91F76954622EBFF0F(               |
| ORLEANS                                       |                                          |
| France                                        | Proposition soumise à: (CET )            |
|                                               | 29/10/2013 22:52                         |
| Contact :                                     |                                          |
| Godeffroy Dupont                              |                                          |
| sro@synapse-ouest.com                         |                                          |
|                                               |                                          |

Pour le détail du contenu du pli, voir ci-dessous

## Le donneur d'ordre retrouvera la même page que celle-ci-dessous après ouverture du coffre-fort. Vérifiez que tous vos fichiers y figurent bien.

Vous pouvez imprimer cette page en cliquant sur « **Imprimer** »

#### Lot 20819:1 - TEST

SYNAPSE

| lom                                                                                     | Taille (Ko) | Décrypté le      |
|-----------------------------------------------------------------------------------------|-------------|------------------|
| Acte d' Engagement.doc ( <i>Acte d' Engagement.doc</i> )<br>Commentaires (0) Actions    | 20          | 29/10/2013 22:46 |
| Acte d' Engagement.doc.xades (Acte d' Engagement.doc.xades)<br>Commentaires (0) Actions | 5           | 29/10/2013 22:46 |
| DC4.doc (DC4.doc)<br>Commentaires (0) Actions                                           | 11          | 29/10/2013 22:46 |
| DC5.doc (DC5.doc)<br>Commentaires (0) Actions                                           | 11          | 29/10/2013 22:46 |

FIN DU GUIDE

21